# Stéréo-Club FRANÇAIS

# Premiers pas dans le diaporama numérique

par Daniel CHAILLOUX

Un scénario, quelques images, un peu de texte, de la musique, quelques commentaires, des bruitages et de la créativité. Voici les ingrédients nécessaires pour créer votre premier diaporama.

Hier, il fallait une large table lumineuse pour étaler les diapositives, au moins deux magnétophones pour réaliser la bande son, un synchronisateur pour coder les effets de transition entre les images et quatre projecteurs pour diffuser le programme audiovisuel.

Nous vivons le début de l'ère du numérique. Les technologies des vidéo-projecteurs d'aujourd'hui associées à l'informatique nous ouvrent de nouveaux horizons.

Souhaitant conserver les gestes du diaporamiste argentique, j'ai effectué quelques recherches sur Internet afin de sélectionner les logiciels qui vont remplacer les « lourds » matériels d'hier et préserver les habitudes de l'auteur réalisateur audiovisuel.

Je présenterai dans un ordre logique les étapes suivantes :

- L'extraction des pistes de musique d'un CD audio
- Le montage son à l'aide d'une table numérique
- La compression d'un fichier son en MP3
- La synchronisation des images et du son
- Les titres

Sans entrer dans le détail de chacun de ces points, examinons le fonction de chacun d'entre eux.

### L'EXTRACTION DES PISTES DE MUSIQUE D'UN CD AUDIO

Vous avez fait le choix de la musique qui va accompagner le diaporama. Il peut s'agir de la piste complète d'un CD audio, de plusieurs pistes issues de CD audio différents ou même de parties de pistes différentes.

Un des logiciels retenu est Audiograbber (to grab en anglais signifie arracher ou saisir quelque chose).

Rendez-vous sur le site : <u>www.audiograbber.com.fr</u> Le logiciel est gratuit. Suivez la procédure d'installation. C'est facile.

Ce logiciel va permettre de sélectionner la ou les pistes à extraire du CD audio et de les convertir en fichier compatible (fichier WAV avec l'extension .wav) avec les autres logiciels que nous allons utiliser plus tard dans le processus.

Sachez qu'une minute de musique du CD Audio va occuper environ 10 Mo sur votre disque dur. Ainsi une piste de 15 minutes occupera 150 Mo sur le disque dur de votre ordinateur. Cette opération est très gourmande en mémoire.

Les fichiers ainsi extraits sont automatiquement enregistrés dans un dossier qui contient Audiograbber généralement placé dans la racine du disque dur C.

Organiser votre espace de travail :

Créer un dossier Diaporama et deux sous-dossiers, Son et Images.

Par un Copier/Coller, transférer le ou les pistes extraites dans le répertoire Son. Vous pouvez écouter ces pistes (.wav) à l'aide du Lecteur Windows Media en double-cliquant sur le fichier choisi.

| 🌉 Audiograbber                            |        |           |                          |               |
|-------------------------------------------|--------|-----------|--------------------------|---------------|
| Fichier CD Options Aide                   |        |           |                          |               |
| Actualiser Extraire Options 🗆 Equil. 🗆 MP | Freedb | Lec MP3   | Quitter Année:<br>Genre: | Fondu enchaî. |
| Compilation Artiste                       |        |           | Album                    |               |
| Nom de la piste                           | Durée  | Taille    | Information              |               |
| L 1. Piste 1                              | 02:26  | 24.72 МБ  |                          |               |
| 2. Piste 2                                | 04:27  | 45.06 Mb  |                          |               |
| 3 Piste 3                                 | 05:34  | 56.23 Mb  |                          |               |
| 4. Piste 4                                | 04:46  | 48.19 Mb  |                          |               |
| 5. Piste 5                                | 05:24  | 54.64 Mb  |                          |               |
| 🗹 6. Piste 6                              | 08:48  | 88.91 Mb  |                          |               |
| 7. Piste 7                                | 03:11  | 32.26 Mb  |                          |               |
| 🗹 8. Piste 8                              | 03:13  | 32.53 Mb  |                          |               |
| 9. Piste 9                                | 04:29  | 45.36 Mb  |                          |               |
| 10. Piste 10                              | 07:25  | 74.86 Mb  |                          |               |
| 11. Piste 11                              | 03:43  | 37.64 Mb  |                          |               |
| 12. Piste 12                              | 03:39  | 36.89 Mb  |                          |               |
| 13. Piste 13                              | 03:08  | 31.73 Mb  |                          |               |
| 14. Piste 14                              | 11:25  | 115.26 Mb |                          |               |
| 15. Piste 15                              | 04:05  | 41.38 Mb  |                          |               |
|                                           |        |           |                          |               |

Sur cet exemple de la copie de l'écran d'Audiograbber, les 15 pistes du CD Audio ont été lues. Seules les pistes 3, 6 et 8 sélectionnées seront extraites.

Un menu d'aide en ligne vous fournit une documentation détaillée. Malheureusement elle est en anglais.

## LE MONTAGE SON A L'AIDE D'UNE TABLE NUMERIQUE

Le logiciel Audacity présente toutes les caractéristiques souhaitées pour assembler les différents éléments du son.

Il est également gratuit et est téléchargeable à l'adresse suivante : <u>http://audacity.sourceforge.net</u>

Ouvrez Audacity. Sous son tableau de contrôle, la table de montage son laisse apparaître une fenêtre vide. C'est dans cet espace que vous allez travailler.

Dans la barre des menus, double-cliquer sur Projet et sur Importer Audio. Dans le répertoire approprié Diaporama et dans le dossier Son, créés à l'étape précédente, ouvrir le ou les fichiers sons utiles.

Ces fichiers vont apparaître sous la forme de train d'ondes répartis sur autant de doubles pistes qu'il y a de morceaux sélectionnés. Ces doubles pistes représentent des pistes stéréo (- phoniques !).

L'utilisation des outils de manipulation du son du logiciel est relativement intuitive. Un mode d'emploi, encore en anglais, viendra à votre secours en cas de difficulté.

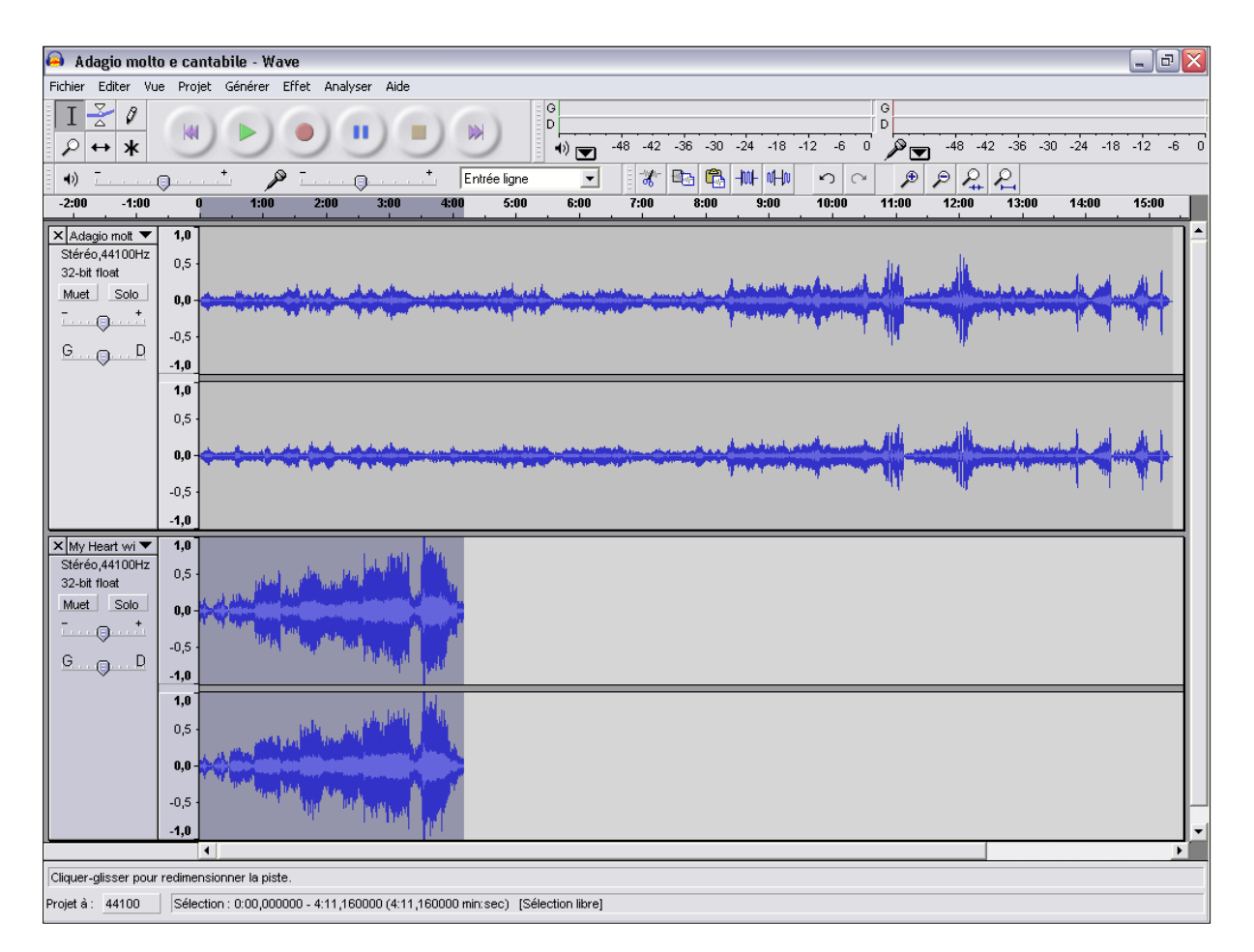

Sur cette copie de l'écran d'Audacity, on peut voir deux pistes son stéréo déposées sur la table de montage.

On va pouvoir travailler sur les pistes, couper, ajouter, égaliser la hauteur du son de chaque piste, ajuster les transitions musicales.

Une fois la bande son terminée, il faut créer la piste définitive qui est le mixage des différents éléments. L'outil *Mix Rapide* dans le menu *Projet* va s'en charger. Une nouvelle piste va apparaître en bas des pistes de travail.

Sauvegarder le projet son en sélectionnant *Fichier* dans la barre des *Menus* et *Enregistrer le Projet sous* en attribuant un nom de fichier bien entendu. L'extension de ce fichier est de la forme .aup. Vous pourrez à tout moment revenir sur votre projet et apporter les modifications nécessaires.

Rappelez-vous que vous travaillez avec des fichiers wave (.wav). Vous devez maintenant exporter votre fichier mixé dans un format identique, .wav. Sélectionner la piste stéréo mixée et dans le menu *Fichier*, pointer sur *Exporter en wav*.

Nommer le nouveau fichier et enregistrer le aussi dans le dossier son.

Afin de réduire la taille du fichier son résultant (1 minute = 10 Mo), vous allez le compresser en un fichier plus léger en le passant dans une moulinette de compression MP3.

Reprenons donc Audiograbber.

### **COMPRESSION DU FICHIER SON EN MP3**

C'est avec Audiograbber que nous allons effectuer la compression en MP3. Ouvrir Audiograbber et dans la barre des *Menus*, pointer sur *Fichier* et *Encoder en MP3*. Sélectionner le fichier mixé à compresser dans le bon répertoire et l'ouvrir. La conversion est immédiate. Le fichier résultant se retrouve dans le répertoire d'Audacity. Normal, puisque c'est de là qu'il vient.

| audiograbber                             |                   |                    |               |  |
|------------------------------------------|-------------------|--------------------|---------------|--|
| Fichier CD Options Aide                  |                   |                    |               |  |
| Astralian Estrain Options - Fault - A    |                   | Année:             | Fondu enchaî. |  |
| Actualiser Exclaire Options 1 Equil. 1 M | 1P3 Fleedb Lec MF | 3 Quiller Gorno. 1 |               |  |
| Compilation Artiste                      |                   | Album              |               |  |
| Nom de la piste                          | Durée Taille      | Information        |               |  |
| Le lecteur CD n'est pas prêt.            |                   |                    |               |  |
|                                          |                   |                    |               |  |
|                                          |                   |                    |               |  |
|                                          |                   |                    |               |  |
|                                          |                   |                    |               |  |
|                                          |                   |                    |               |  |
|                                          |                   |                    |               |  |
|                                          |                   |                    |               |  |

A partir de cet instant, vous pouvez libérer de la mémoire sur votre disque dur en supprimant les fichiers de travail précédents.

La bande son est terminée. Passons maintenant à l'ultime étape, la synchronisation des images grâce à des logiciels de diaporama.

S'il en existe un certain nombre, peu sont facilement accessibles et surtout gratuits ou presque. J'en retiendrai deux : PicturesToExe et MyAlbum.

#### FicturesToExe v4.31 - Diaporama \_ D <mark>X</mark> Fichier Montage Vues Affichage Aide 🗈 🖻 🕥 🛍 Nom Taille Haut ^ 🧰 1 - Diapo Noire.jpg 113 KB 🚾 2 - Titre O.jpg 1 047 KB 🧰 3 - Titre 1.jpg 1 069 KB 🪾 4 - Titre 2.jpg 1 117 KB 🤖 5 - Titre 3.jpg 1 141 KB 👜 6 - Aragonite Bush 2 - Parallel-eyed viewi 1 302 KB 🧰 6a - Diapo Noire.jpg 113 KB 🧰 7 - Formation du gypse.jpg 1 189 KB 🪾 8 - Three Amigos 1 - Parallel-eyed viewing 1 129 KB 🪾 9 - Chandelier Gravevard 3 - Parallel-eved... 1 489 KB 🧰 10 - Bonny + Chandelier 1 - Parallel-eyed ... 1 389 KB 1 218 KB 🧰 11 - Chandelier Graveyard 2 - Parallel-eye. 🧰 12 - Chandelier Graveyard 1 - Parallel-eye... 1 100 KB 🧰 13 - Gypsum Crystal 1 - Parallel-eyed view... 1 710 KB Taille Liste des vues 🧰 14 - Gypsum Crystal 2 - Parallel-eyed view... 1 484 KB 1.1 - Diapo Noire.jpg 113 KB 15 - Liberty Bell - Parallel-eyed viewing.jpg 1 598 KB 2. 2 · Titre 0.jpg 1.047 KB 🚾 16 - Matt + Gypsum Crystal 1 - Parallel-ey... 1 226 KB 1 069 KB 3. 3 - Titre 1.jpg 🧰 17 - Jen + Aragonite Bush 1 - Parallel-eye. 1 557 KB 4.4 - Titre 2.jpg 1 117 KB 🧰 18 - Jen + Aragonite Bush 2 - Parallel-eye... 5. 5 - Titre 3.jpg 1 726 KB 1 141 KB 19 - Frost Works 5 - Parallel-eyed viewing.jpg 1 385 KB 🧱 20 - Frost Works 4 - Parallel-eyed viewing.jpg 1 169 KB 7. 6a - Diapo Noire.jpg 113 KB 8.7 - Formation du gypse.jpg 🧰 21 - Frost Works 3 - Parallel-eyed viewing.jpg 1 542 KB 1 189 KB 22 - Frost Works 2 - Parallel-eyed viewing.jpg 1 411 KB 9.8 - Three Amigos 1 - Parallel-eyed viewing.jpg 1129 KB 🧰 23 - Frost Works 1 - Parallel-eyed viewing.jpg 1 165 KB 10. 9 - Chandelier Graveyard 3 - Parallel-eyed ... 1 489 KB 🧰 24 - Elephant Foot - Parallel-eyed viewing.jpg 1 175 KB 11. 10 - Bonny + Chandelier 1 - Parallel-eyed vi... 1 389 KB 🧰 25 - Aragonite Bush 1 - Parallel-eyed viewing.jpg 1 378 KB 12. 11 · Chandelier Graveyard 2 · Parallel-eyed... 1 218 KB 🧰 25a - Chandelier Graveyard 4 - Parallel-eyed viewin.. 1 713 KB 13. 12 - Chandelier Graveyard 1 - Parallel-eyed... 1 100 KB ~ 🧰 26 - Zanzibar 1 - Parallel-eyed viewing.jpg 1 518 KB 🚾 27 · Deep Seas Camp 4 · Parallel-eved viewing.jpg 1 667 KB C:\Documents and Settings\DANIEL\Bureau\SCF - Lechuguilla\6 - Aragonite Bush 2 - Parallel-eyed viewing.jpg 🗃 🔽 Image 🧰 27 - Zanzibar 2 - Parallel-eyed viewing.jpg 1 582 KB 28 - Deep Seas Camp 6 - Parallel-eyed viewing.jpg 1.363 KB Ð Légende 🚾 29 - Deep Seas Camp 7 - Parallel-eyed viewing.jpg 1 526 KB Son B a de la com 1 203 KB 🧰 30 - Deep Seas Fondu 1.jpg 01 D --- C --- E--- 4. 01 1 007 /0 P Configurer la vue Insérer (objets) Vue 6 de 19 < Créer Prévisualiser Configurer Vidéo Ajouter Retirer Vider la liste 🚔 E 🗗 Modifié 1 302 KB | Fichier EXE - 23 MB | C:\Documents and Settings\DANIEL\Bureau\SCF - Lechuguilla\6 - Aragonite Bush 2 - Parallel-eyed viewing.jpg

### SYNCHRONISATION DES IMAGES ET DU SON AVEC PICTURESTOEXE

Ce premier logiciel vous permet de caler vos images sur la bande son d'une façon très simple, de prévisualiser les effets de fondu et pour conclure, de graver un CD exécutable, c'est-à-dire visible sur toute autre machine qui ne possède pas le logiciel de création. Malheureusement, les images qui

sortent de cet exécutable ne sont pas compatibles avec une carte vidéo double écran. Pour l'instant vous vous contenterez de regarder les images sur votre écran à l'aide d'un pokescope ou, pour ceux qui savent louche, les regarder sans stéréoscope à condition d'avoir monté des images croisées.

La version 4.31 du logiciel est disponible à l'adresse Internet suivante : http://www.wnsoft.com

PicturesToExe est un logiciel utilisé par les diaporamistes argentiques qui se sont convertis au numérique. C'est un outil que possèdent beaucoup de clubs photographiques. Un forum de discussion permet de faire évoluer l'outil.

Il s'agit d'un shareware, c'est-à-dire qu'il est presque gratuit, et qu'en l'achetant pour environ 20 euros, vous soutenez le travail d'un passionné qui vous écoute et qui sait adapter le logiciel aux souhaits des diaporamistes pointus.

La version 4.31 disponible actuellement inclut la visualisation de la bande son. Vous avez sous les yeux la forme de l'onde avec ses pics et ses moments de calme.

Sur la gauche de la page d'accueil, vous faite apparaître le dossier qui contient les photos que vous destinez au diaporama. Après une sélection partielle ou totale des images, vous les déplacez dans l'espace *Liste des vues* situé sous l'écran de visualisation. C'est à partir de cette liste que les images sont placées dans le bon ordre. C'est très facile.

Passons à la synchro Son et Images. Ouvrons la fenêtre Configurer.

| Configuration des options du montage 🛛 🛛                                                                                                    |
|----------------------------------------------------------------------------------------------------|
| Général Avancé Son A Légendes Ecran Effets Messages                                                                                                    |
| Choix de base                                                                                                    |
| Oréer un Fichier exécutable Créer un Economiseur (.scr)                                                                                                    |
| Afficher un icône particulier                                                                                                    |
| Choisir l'icône 32x32                                                                                                    |
| Choisir l'icône 16x16                                                                                                    |
| Configurer la tenêtre d'ouverture     Afficher une fenêtre d'ouverture     Options du montage     Outiter après la dernière vue     O Répére le montage en boucle |
| Stopper le montage sur la dernière vue                                                                                                    |
| Synchroniser le montage à la durée du fond sonore                                                                                                    |
| Configurer la synchronisation Déroulement contrôlable                                                                                                    |
| Présentation du montage en ordre aléatoire Montrer automaliquement la vue suivante après,    Montre automaliquement la vue suivante après,    Sec. et             |
| OK Annuler Par défaut                                                                                                    |

Nous devons importer la bande son préalablement construite. Cliquer sur l'onglet *Son A* et importer le fichier Son considéré.

Revenir sur l'onglet Général et cliquer sur Configurer la synchronisation.

| 🛍 Configuration de                                                        | la synchronisa                               | tion                                    |                         |                      | X                         |
|---------------------------------------------------------------------------|----------------------------------------------|-----------------------------------------|-------------------------|----------------------|---------------------------|
| <ul> <li>Transitions réparties</li> <li>Position des transitio</li> </ul> | pour une même dure<br>ins ajustables en vali | ée de chaque vue<br>eurs ou à la souris |                         | Prévisualiser        |                           |
| Départ St                                                                 | top                                          |                                         | Traces son              | ОК                   |                           |
| Ajouter                                                                   | Retirer                                      | Autres actions                          | Affichage               | Annuler              |                           |
| 0                                                                         | 56789                                        | 10 11 12 13 14                          | 15 16 17 18 19 20       | 21 22 23 24 25 26 27 | 7 28 29 30 31 32 33 34 3! |
| vers 2                                                                    | vers 3                                       | vers 4                                  | vers 5                  | vers 6               | vers 7 vers 8             |
|                                                                           |                                              |                                         |                         |                      |                           |
|                                                                           |                                              |                                         |                         |                      |                           |
| <                                                                         |                                              |                                         |                         |                      | >                         |
|                                                                           |                                              |                                         |                         |                      |                           |
| Total vues: 69                                                            | Total transitions: 6                         | 56 Durée fond                           | sonore: 08:43 Position: | : 00:00.000          |                           |

Pour faire apparaître les formes d'onde du son, cliquer sur Traces Son.

Cliquer sur *Autres Actions* et sur *Créer et répartir tous les points* pour placer, d'une façon équilibrée, toutes les images sur la bande son.

A partir de ce moment vous pouvez, en cliquant sur *Prévisualiser*, jouer votre diaporama. Les effets de fondu-enchainé ne seront pas ceux que vous souhaitez. En stéréo, les effets sont limités à une transition simple, une image disparaît pendant que la suivante apparaît. Vous être maître du temps de la transition et de la durée de l'image à l'écran. Pour choisir les effets, il faut retourner dans l'onglet *Effets* de la fenêtre *Configuration des Options du montage*.

Chaque image est personnalisable en effet, en temps de transition et en durée de présence à l'écran.

Exercez-vous avec une bande son relativement courte et quelques images seulement. Vous verez c'est magique !

Je vous recommande de sauvegarder régulièrement votre travail.

Si vous jugez que votre diaporama est terminé, vous avez la possibilité de graver un CD. Le diaporama sera directement exécutable sans avoir recours au logiciel PicturesToExe. Un beau cadeau pour vos amis.

Malheureusement, votre diaporama ne pourra pas passer en vidéo projection. Le fichier exécutable, tel qu'il se présente aujourd'hui, n'est pas compatible avec un carte graphique double écran.

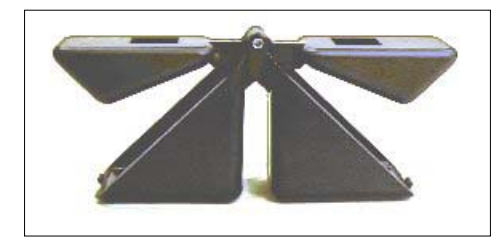

Vous vous contenterez de le regarder pour l'instant à l'aide d'un Pokescope.

Ce petit stéréoscope de poche fait partie des fournitures que le Club distribue.

### SYNCHRONISATION DES IMAGES ET DU SON AVEC MyAlbum

MyAlbum est un autre logiciel qui inclut une option diaporama. Il a été développé par Pierre Meindre, membre du Stéréo-Club. Si au départ le logiciel avait la vocation d'un simple album de photos, très vite son concepteur l'a orienté vers la visualisation d'images en relief. Aujourd'hui, ce logiciel est devenu le logiciel de base incontournable avec lequel, chargé dans l'ordinateur du Club, nous projetons, en lumière polarisée, nos images numériques.

MyAlbum est disponible à l'adresse suivante : http://pmeindre.free.fr/MyAlbum.html

Pierre Meindre a démontré les possibilités de son logiciel et notamment ses possibilités de réaliser des diaporamas sonorisés lors de la séance mensuelle du Club le 15 décembre 2004. Un document de prise en main du freeware est disponible sur une page perso de Gilbert Grillot à l'adresse suivante : <u>http://ggrillot.free.fr/scf/</u>.

Pour utiliser MyAlbum en mode visualisation d'une séquence d'images, démarrer le mode diaporama en cliquant le bouton de la barre d'outils (ou sélectionner un des quatre diaporamas proposés dans le menu *Affichage*. Lors d'un diaporama, le commentaire affiché peut être gênant. On peut appuyer sur la touche **C** pour le faire disparaître ou bien, décocher l'option *Afficher les commentaires* de l'onglet *Couleurs et apparence*. Se reporter aux Annexes à la fin du document de prise en main pour connaître la liste des commandes disponibles en mode plein-écran.

Ajouter un fond sonore avec MyAlbum : Afficher vos images dans un diaporama automatique, c'est bien mais avez-vous pensé à ajouter une musique de fond ou des commentaires pour qu'il soit encore plus agréable à regarder ?

Pas de problème ! Avec MyAlbum, il est facile d'ajouter de la musique ou des sons au diaporama ! MyAlbum est capable de jouer la plupart des fichiers sonores dont les wav, midi, mp3, les pistes de cd audio, ... Le principe de base est le suivant : on peut attacher un son au niveau de l'album (le son sera joué dès que l'on démarrera un diaporama) ou au niveau des images (il sera joué quand l'image à laquelle il est attaché sera affichée). Cela permet, si votre carte son l'autorise, d'avoir une musique de fond (niveau album) et un commentaire différent pour chaque image (niveau image).

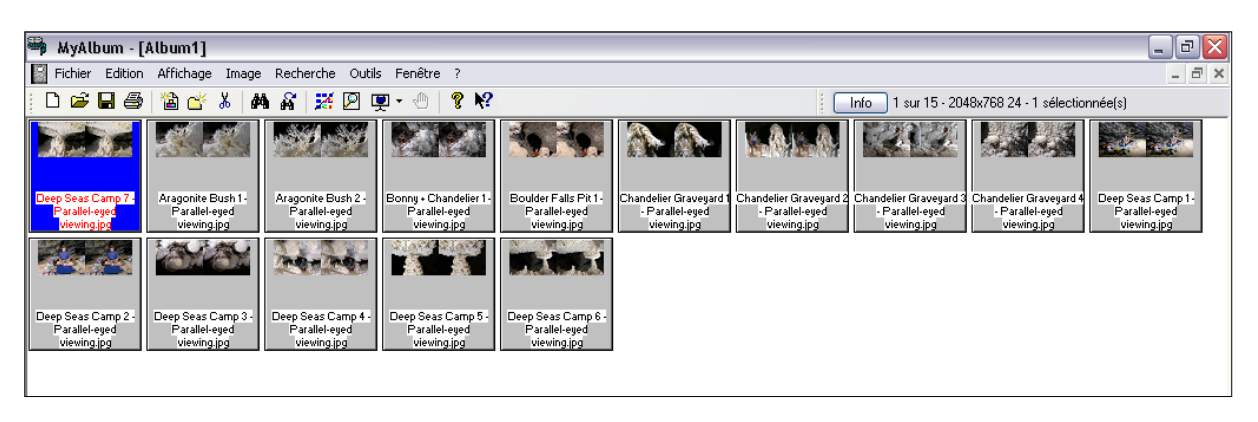

Pour jouer un fichier sonore, il faut définir une *Commande Son*. La syntaxe de ces *Commandes Son* est décrite dans la section Référence. Faites attention à bien respecter cette syntaxe.

MyAlbum peut vous aider à construire une Commande Son. Dans MyAlbum, ouvrez soit la fenêtre *Info sur l'Album* (F6) pour un son au niveau album soit la fenêtre *Info sur l'Image* (F7) pour assigner un son à une image particulière.

| Peter Edition Affichage Image Recherche Outlis Fenêtre ?         Image Fenet Cump?         Image Fenet Cump?         Image Fenet Rothan         Image Fenet Rothan <t< th=""></t<>                                                                                                    |
|----------------------------------------------------------------------------------------------------|
| Image: Sea Camp 72       Aragonite Bush 1:<br>Paralle-ged       Aragonite Bush 1:<br>Paralle-ged       Aragonite Bush 1:<br>Paralle-ged       Bonny - Chandelier Faits Pit 1:<br>Paralle-ged       Deep Seas Camp 72       Chandelier Gravegard 2:<br>Paralle-ged       Chandelier Gravegard 2:<br>Paralle-ged       Chandelier Gravegard                                                                                                    |
| Press Camp 7.       Parallelesed<br>Parallelesed<br>viewing jpg       Parallelesed<br>Parallelesed<br>viewing jpg       Parallelesed<br>Parallelesed<br>viewing jpg       Chandelier Gravegard<br>Parallelesed<br>viewing jpg       Chandelier Gravegard<br>Parallesed<br>viewing jpg       Chandelier Gravegard<br>Parallesed<br>viewing jpg       Chandelier Gravegard<br>Parallesegd       Chandelier Gravegard<br>Parallesegd       Chandelier Gravegard<br>Parallesegd       Chandelier Gravegard<br>Parallesegd       Chandelier Gravegard<br>Parallesegd       Chandelier Gravegard<br>Parallesegd       Chandelier Gravegard<br>Parallesegd       Chandelier Gravegard<br>Paralleses                                                                                                    |
| ep Sea Camp 7       Aragonite Bush 1:<br>Paralle-ged<br>viewing.jpg       Paralle-ged<br>viewing.jpg       Paralle-ged<br>viewin                                                                                                    |
| Informations sur l'album Paramètres généraux Couleurs et apparence Champs personnalisés Vue List  Paramètres généraux Couleurs et apparence Champs personnalisés Vue List   Titre : Comprimé Commentaire : Création : 2005/01/31 · 14:32:03 Nb images : 15 (visible:15) Modification : 2005/01/31 · 14:32:03 Version : 01.21 Mots clés Ajouter Supprimer Renommer Cantabriques Mots clés Mots clés tijés Mots clés tijés Dossiers Nom * _ Taille Cantabriques Elise Elise E                                                                                                    |
| Paramètres généraux Couleurs et apparence Champs personnalisés Vue List Paramètres généraux Couleurs et apparence Champs personnalisés Vue List Titre : Commentaire : Commentaire :: Création : 2005/01/31 · 14:32:03 Nb images : 15 (visible:15) Modification : 2005/01/31 · 14:32:03 Version : 01.21 Fohier Edition Affichage Favoris Outils ? Fichier final Lechuguilla_data Adagio molto e cantabile · MP3 14 406 KK Cantabriques Diaporama Lechuguilla Cave Adagio molto e cantabile · MP3 14 406 KK Cantabriques Diaporama Lechuguilla Cave Adagio molto e cantabile · MP3 158 648 KK Fisher son final - MP3 8 178 KK Olages Elise Elise E                                                                                                    |
| Paramètres généraux Couleurs et apparence Champs personnalisés Vue List  Univer  Titre : Commentaire : Création : 2005/01/31 - 14:32:03 Nb images : 15 (visible:15) Modification : 2005/01/31 - 14:32:03 Version : 01.21 Mots clés Ajouter Supprimer Renommer Bernard Rothan Catabriques Catabriques Catabride - MP3 Catabriques Catabriques Catabriqu |
| Titre :       Comprimé         Commentaire :       Commentaire :         Création :       2005/01/31 · 14:32:03       Nb images :       15 (visible:15)         Modification :       2005/01/31 · 14:32:03       Version :       01.21         Mots clés       Ajouter       Supprimer       Renommer         Cantabriques       Cantabriques       Adagio molto e cantabile - MP3       14 406 kc         Dessiers       X Nom A       Taille         Dessiers       Disporama Lechuguilla Cave       Adagio molto e cantabile - MP3       2 585 kG         Diages       Disporama Lechuguilla Cave       Adagio molto e cantabile - MP3       2 88 kG         Elise       Diages       Elise       Elise       <                                                                                                    |
| Commentaire :       Création :       2005/01/31 · 14:32:03       Nb images :       15 (visible:15)         Modification :       2005/01/31 · 14:32:03       Version :       01.21         Mots clés       Ajouter       Supprimer       Renommer         Cantabriques       Cantabriques       Adagio moto e cantabile - MP3       14 406 kc         Cantabriques       Diaporama Lechuguilla Cave       Adagio moto e cantabile - MP3       14 406 kc         Diaporama Lechuguilla Cave       Cantabriques       Adagio moto e cantabile - MP3       128 848 kc         Diaporama Lechuguilla Cave       Diaporama Lechuguilla Cave       Adagio moto e cantabile - MP3       128 848 kc         Elise       Diaporama Lechuguilla Cave       Elise       Elise                                                                                                    |
| Création :       2005/01/31 · 14:32:03       Nb images :       15 (visible:15)         Modification :       2005/01/31 · 14:32:03       Version :       01.21         Mots clés       Ajouter       Supprimer       Renommer         Création :       2005/01/31 · 14:32:03       Version :       01.21         Mots clés       Ajouter       Supprimer       Renommer         Creation :       Contabriques       Contabriques       Contabriques         Diaporama Lechuguilla Cave       Adagio moto e cantabile - MP3       14 406 kc         Diaporama Lechuguilla Cave       Adagio moto e cantabile - MP3       2585 kc         Diaporama Lechuguilla Cave       Adagio moto e cantabile - MP3       28 kc         Elise       Diaporama Lechuguilla Cave       Adagio moto e cantabile - MP3       28 kc         Elise       Diaporama Lechuguilla Cave       Adagio moto e cantabile - MP3       8 178 kc         Elise       FFS - Cochin       Elise       Elise                                                                                                    |
| Modification:       2005/01/31 · 14:32:03       Version:       01.21         Mots clés       Ajouter       Supprimer       Renommer         Sernard Rothan       Schuber Renommer       Statute       Précédente * Schuber Renommer       Précédente * Renommer         Sernard Rothan       Schuber Renommer       Statute       Adagio molto e cantabile - MP3       14 406 kc         Diaporama Lechuguilla Cave       Adagio molto e cantabile - MP3       2 585 kc         Diaporama Lechuguilla Cave       Adagio molto e cantabile - MP3       2 88 kc         Elise       Diaporama Lechuguilla Cave       Stribier rinal Lechuguila       2 8 kc         Elise       Stribier ron final - MP3       8 178 kc         Serbier       FFS - Cochin       Stribier ron final - MP3       8 178 kc         Serbier       Stribier ron final - MP3       8 178 kc         Stribier ron final - MP3       8 178 kc       Stribier ron final - MP3       8 178 kc                                                                                                    |
| Mots clés       Ajouter       Supprimer       Renommer         Bernard Rothan       Fichier final Lechuguilla_data       Adagio molto e cantabile - MP3       14 406 kG         Adagio molto e cantabile - MP3       14 406 kG       Adagio molto e cantabile - MP3       14 406 kG         Adagio molto e cantabile - MP3       14 406 kG       Adagio molto e cantabile - MP3       14 406 kG         Adagio molto e cantabile - MP3       14 406 kG       Adagio molto e cantabile - MP3       14 406 kG         Adagio molto e cantabile - MP3       14 806 kG       Adagio molto e cantabile - MP3       18 848 kG         Adagio molto e cantabile - MP3       18 848 kG       Adagio molto e cantabile - MP3       28 kG         Images       Bise       Bise       Bise       8 178 kG         FFS - Cochin       FFS - Cochin       Fichier son final - MP3       8 178 kG         Old Motto - Cochin       Fichier son final - MP3       9 183 KG                                                                                                    |
| Ajouter       Supprimer       Renommer                                                                                                    |
| 🗌 Mats clés triés 🛛 🖉 🖓 My Heart will go on - Waye 43 267 Ko                                                                                                    |
|                                                                                                    |
| Diaporama & Affichage<br>Délai : 5 Avance auto Utiliser chemin relatif<br>Utiliser les transitions<br>Fond sonore : uilla Cave/Audio/Fichier son final - MP3.mp3                                                                                                    |
| Mode: Smart                                                                                                    |
| OK Annuler Aide                                                                                                    |
|                                                                                                    |

Laissez cette fenêtre ouverte et ouvrez l'Explorateur de Windows. Localisez le ou les fichier(s) son que vous souhaitez utiliser et, avec la souris, déplacez le(s) fichier(s) depuis l'Explorateur et lâchez-le(s) au dessus de la fenêtre Info sur l'Album ou sur l'Image. La commande son sera construite pour vous !

Pierre Meindre travaille actuellement sur la synchronisation Son et Images et plus particulièrement sur la visualisation des formes d'ondes Son et d'une piste Time Code. Ainsi il sera bientôt possible de placer les images sur la bande son par un simple geste de souris.

Alors encore patientons encore quelques temps avant de pouvoir bénéficier pleinement du logiciel. Mais ce n'est pas une raison suffisante pour attendre. Faites-vous la main avec vos images et musiques sans plus tarder.

### LES TITRES

Aujourd'hui, la réalisation des titres, des cartes ou des graphiques est facilitée. Grâce aux logiciels de traitement d'images, vous avez une très grande latitude de création. L'apparition et la disparition des titres en fondu enchaîné sont du plus bel effet.

### CONCLUSION

Vous disposez d'une belle boîte à outils de logiciels faciles d'emploi et peu coûteux. Il vous faut maintenant avoir un projet, un peu d'imagination et du goût artistique. Alors lancez-vous et commencez par le début. Ne grillez pas les étapes.

A vous de jouer et à bientôt vous voir sur l'écran du Club.

Daniel Chailloux 17 rue Gabrielle d'Estrées 91830 LE COUDRAY MONTCEAUX Tél. : 01 6493 8586 Email : <u>dchaillo@club-internet.fr</u>